# ヘルスケアサービス 「みんなの家庭の医学」ユーザー登録方法 【訂正版】

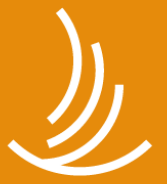

保健同人フロンティア HOKENDOHJIN-FRONTIER

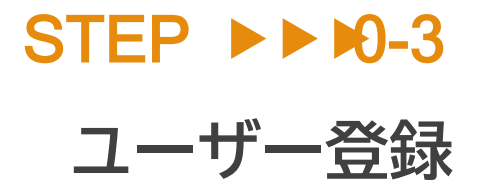

STEP0 「みんなの家庭の医学」アプリをダウンロード

お手持ちのスマートフォン端末で、下記QRコードを読み取っていただくか、APP Storeまたは Google Playで「みんなの家庭の医学」と検索し、アプリをダウンロードしてください。

「ユーザー登録」→「ご所属先の登録(団体コード入力)」後、ご所属先の提供サービスがご利用いただけます。「ご所属先登録」時は、お手元にご自身の健康保険証(またはチラシなどご所属先からのご案内)をご用意ください。

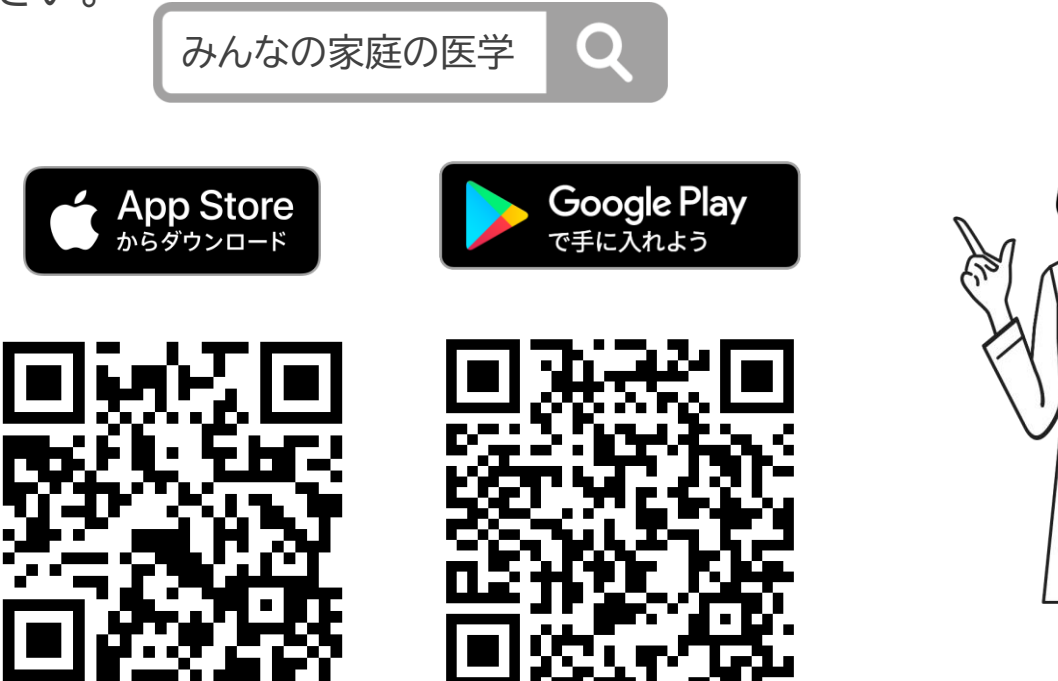

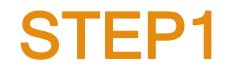

### 新規ユーザー登録(基本情報)

#### ダウンロード後「みんなの家庭の医学」アプリの利用機能を確認いただき、ホーム画面へ

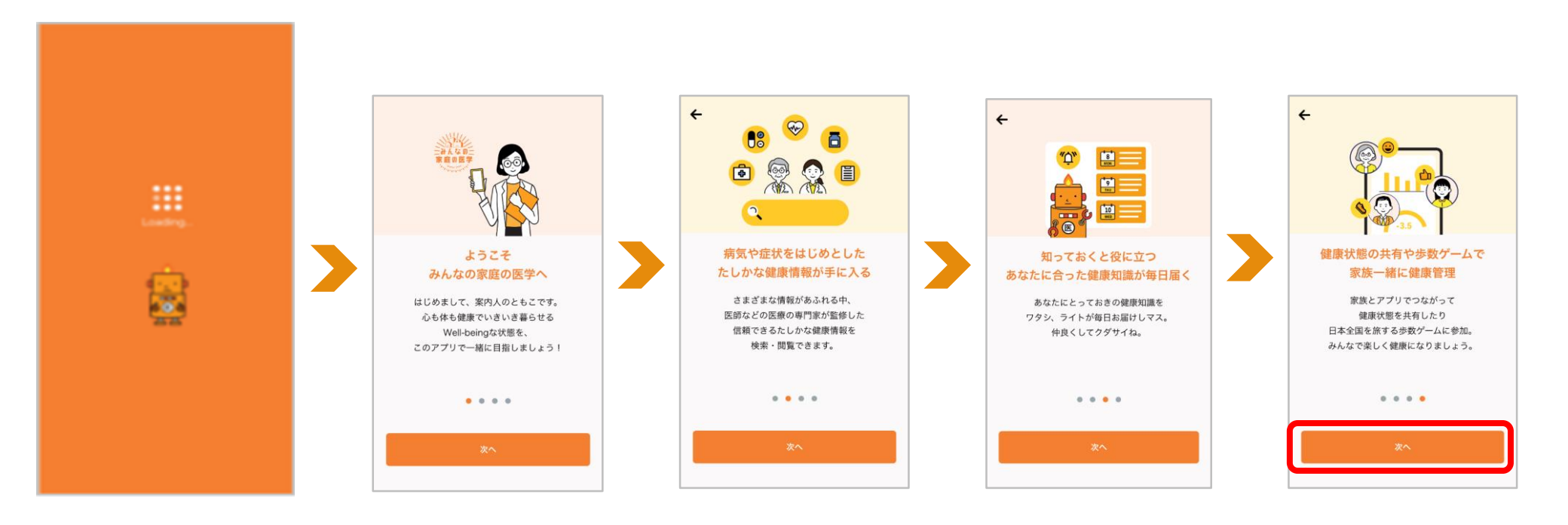

STEP1 新規ユーザー登録

|                                                      |                                                                                     | 新規登録をする                                                                                                    |                                                                                          |                                                                                                    |
|------------------------------------------------------|-------------------------------------------------------------------------------------|----------------------------------------------------------------------------------------------------|------------------------------------------------------------------------------------------|----------------------------------------------------------------------------------------------------|
| ホーム画面の「ログイ<br>ン・新規登録」をタップ。<br>または下部の「マイ<br>ページ」等をタップ | 下部の「マイページ」等<br>タップ後に下記画面が<br>表示されたら「ログイ<br>ン・新規登録」をタップ                              | 「新規登録」をタップ                                                                                                    | 居住地の登録条件など<br>を確認し「閉じる」                                                                  | 利用規約を確認、<br>チェックを入れて<br>「ユーザー登録へ」                                                                                                    |
| ホーム ログイン・新良会語<br>お草の飲み方の「食気」ってい                      |                                                                                     | ← ログイン                                                                                                    | ← 利用規約とプライバシーポリシー                                                                        | 9:41                                                                                                    |
| つ飲むかわってマスかりもなみ<br>に意味中に食べ物と一緒に友薬<br>ゴックン・・・はちがいマス    | ビ生まやに含べなく HE AN<br>ゴックン・・・ IE 5 パリマス<br>ジャンシン・・ IE 5 パリマス                           | ログインIDを入力<br>パスワード<br>パスワードを入力 ②                                                                                                    | <b>利]用3規約</b><br>株式会社保健同人フロンティア(以下、「尚社」とい                                                | 利用規約<br>この代表紙的「は下、「年級的」といいます。3 は<br>」、は下、「点付」といいます。1 ぎんやうニグライト上で使<br>用するサービスには下、「ますービス」といいます。1 の代用                                                                                     |
| □ 家庭の医学+                                             | ◎ 家庭の医学+                                                                            |                                                                                                    | 本サービスは日本在住の方ならどなたで<br>もご登録いただけます。<br>また、ご所属先(健保・共済組合、国<br>保、勤務先、査確会員サービス等)が本<br>サービス等)が本 | わけを知らららです。取得ニーゲーク加速さ(以下、「ニー<br>ゲー」といいます。)には、市場的に従って、キワービスをさ<br>が用いたださます。<br>第1条 (面明)                                                                                                   |
|                                                      | ご利用を続けるにはログインまたはユー<br>ザー登録が必要です。                                                    | <ul> <li>自動ログインを解除する場合はチェックを外してください</li> <li>ログインIDを忘れた場合 &gt;</li> </ul>                                                                                                    | ワービスを契約いたたいている場合は、<br>ご利用可能なサービスが拡大します。ご<br>所属先から案内された「団体コード」を<br>ご登録ください。               | 4.一切使用に当用されるものとします。<br>お知道者リービスを知い、本気のなから、ご利用にあたって<br>ロジュールの、名単の中の「以て、「利用に加ったいいます。」<br>もすることがあります。これも個用能にはそのも月回いの人に<br>知りらず、本用のつ一部を発展するものとします。                                         |
| 新聞を関す<br>新聞を開す、専門医などから検索                             | <b>キャンセル</b><br>第三日の代子+ 70年5-5                                                      | バスワードを忘れた場合 > なお、海外在住の方は、ご所属先が当<br>サービスを契約いただいている場合のみ<br>ご登録いただけます。                                                                                                    | なお、海外在住の方は、ご所属先が当<br>サービスを契約いただいている場合のみ<br>ご登録いただけます。                                    | 本目的の意志で知られて新たの原知道から使用と手指する場合とし、<br>福祉期によういて特徴のにからを整め、保健期にか考えり得<br>えられらものとします。<br>定点 (利用を約)<br>れついてんなおいては、整要を提案が保健的に定定の人、当<br>もの心からな方法ではって利用な時を考えし、おないてたちゃ<br>前することによって、利用な時間ですをものとします。 |
| できます<br>第21の回知+TOPへ 5                                | <ul> <li>みんなのお悩みQ&amp;A</li> <li>Q、ここ数カ月、急に拠忘れがひどくなった</li> <li>第世・40代・ホ人</li> </ul> | はじめてのご利用の方                                                                                                    | 間じる                                                                                      | 当社は、利用者他の考慮率に以下の事業があると言語した様<br>作、利用症状の不明点、確認しないとこだから、その場面でついては、のもの情報でついては、のもの間についます。<br>利用者類のの考慮に能して変わる事業を思いまた場合<br>素面的に重要したととがある素からや確定され考慮。                                           |
|                                                      | <ul> <li>A. ホカ州市から地名かがりまくなり、 セー</li> <li>C. ここ数カ月、 急に物窓れがひどくなった</li> </ul>          | 新規登録                                                                                                    | ユーザー登録へ                                                                                  | 2-1-28A                                                                                                    |
| ▲                                                    |                                                                                     | A One of the second second | あとで登録する >                                                                                | ALTOUTE 3                                                                                                    |

STEP1 新規ユーザー登録

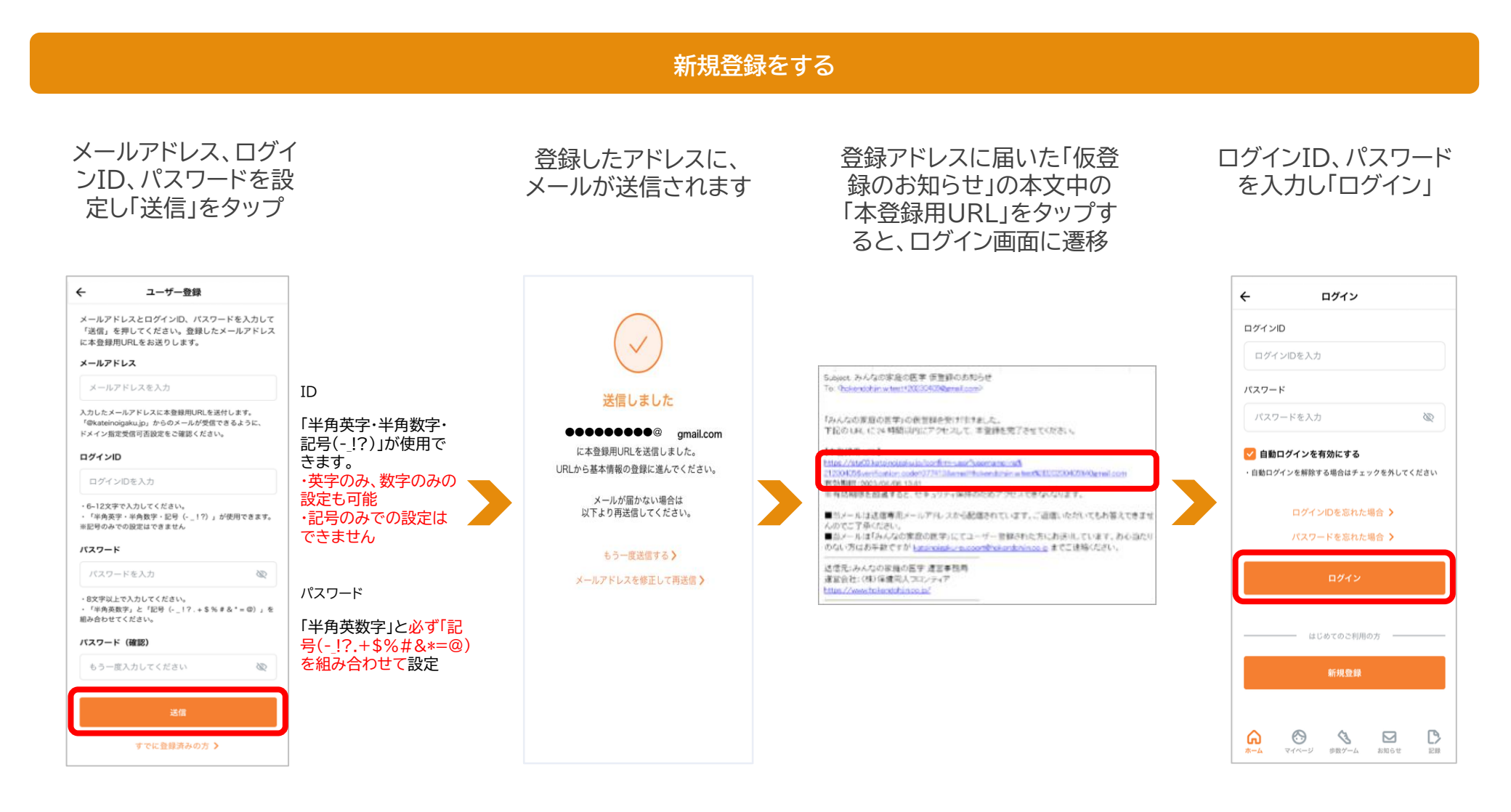

### 新規ユーザー登録(基本情報)

### 画面に沿って、基本情報各項目を登録

F

日

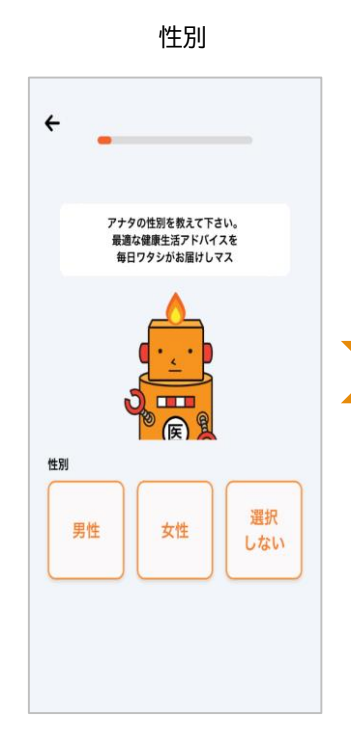

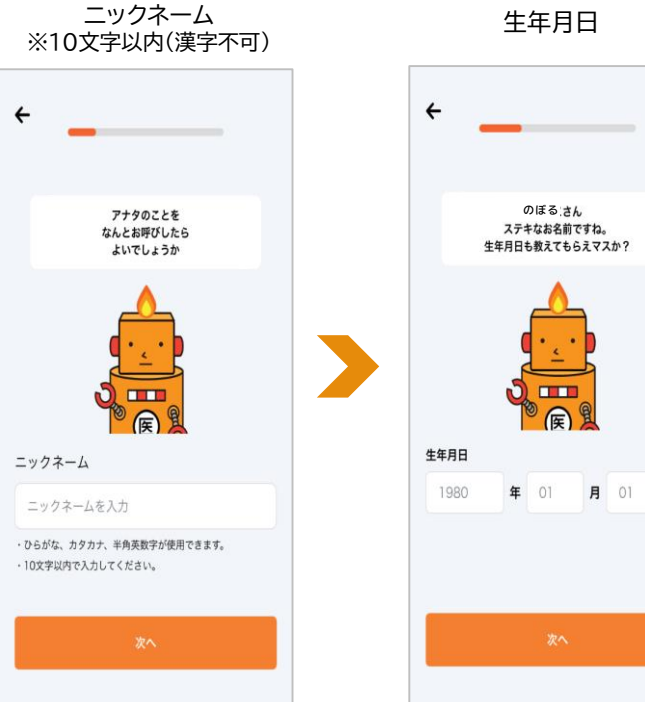

※ご所属先に個人が特定される情報が報告されることはございません。

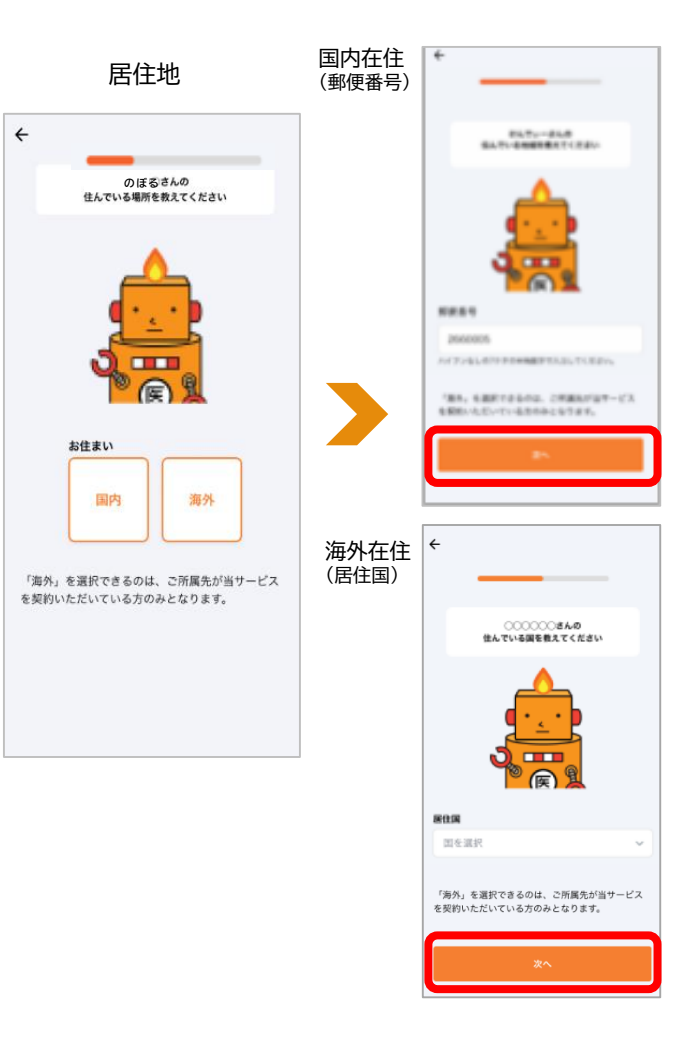

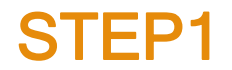

### 新規ユーザー登録(基本情報)

#### 画面に沿って、基本情報各項目を登録

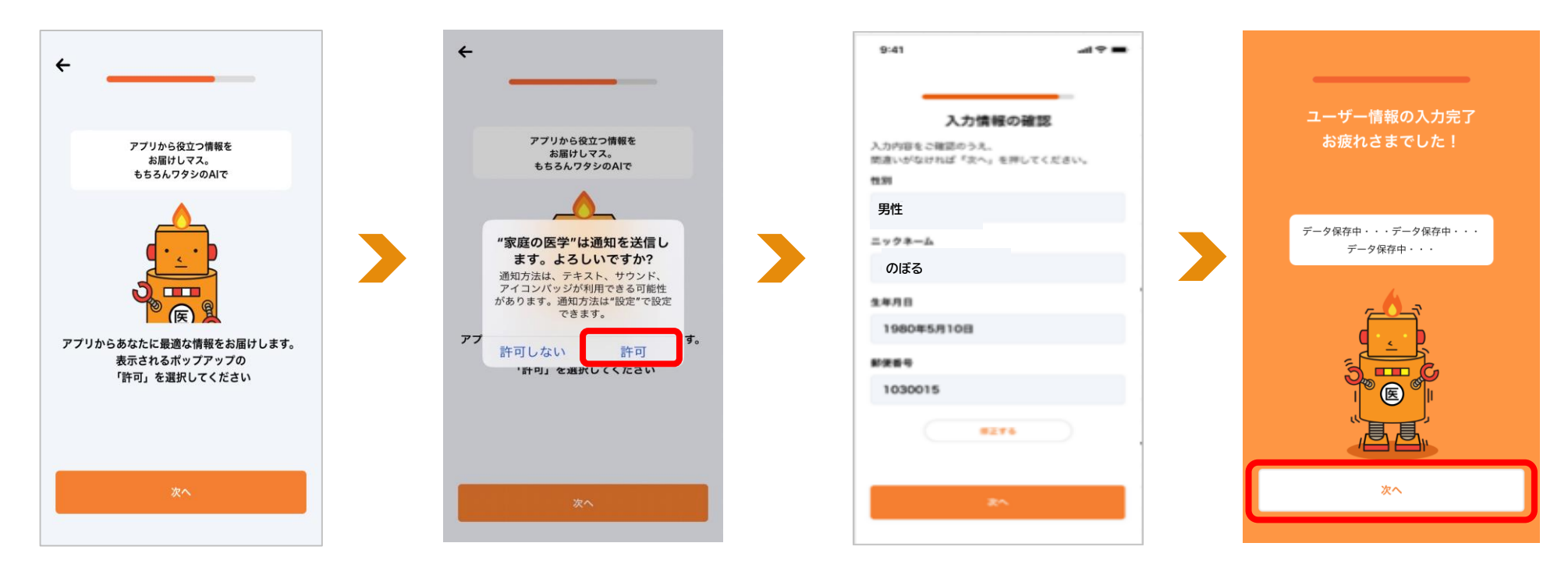

注【所属先が提供する追加サービス】 のご利用には、ユーザー登録に加えて、 所属先の登録が必須となります

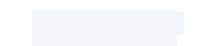

# STEP2 ご所属先の登録

#### ご所属先の登録をする

ご所属先名が正しく反映され

たことを確認し、「登録を完了」

をタップ

ご所属先から案内された、団体コードを入力し、「登録」をタップ

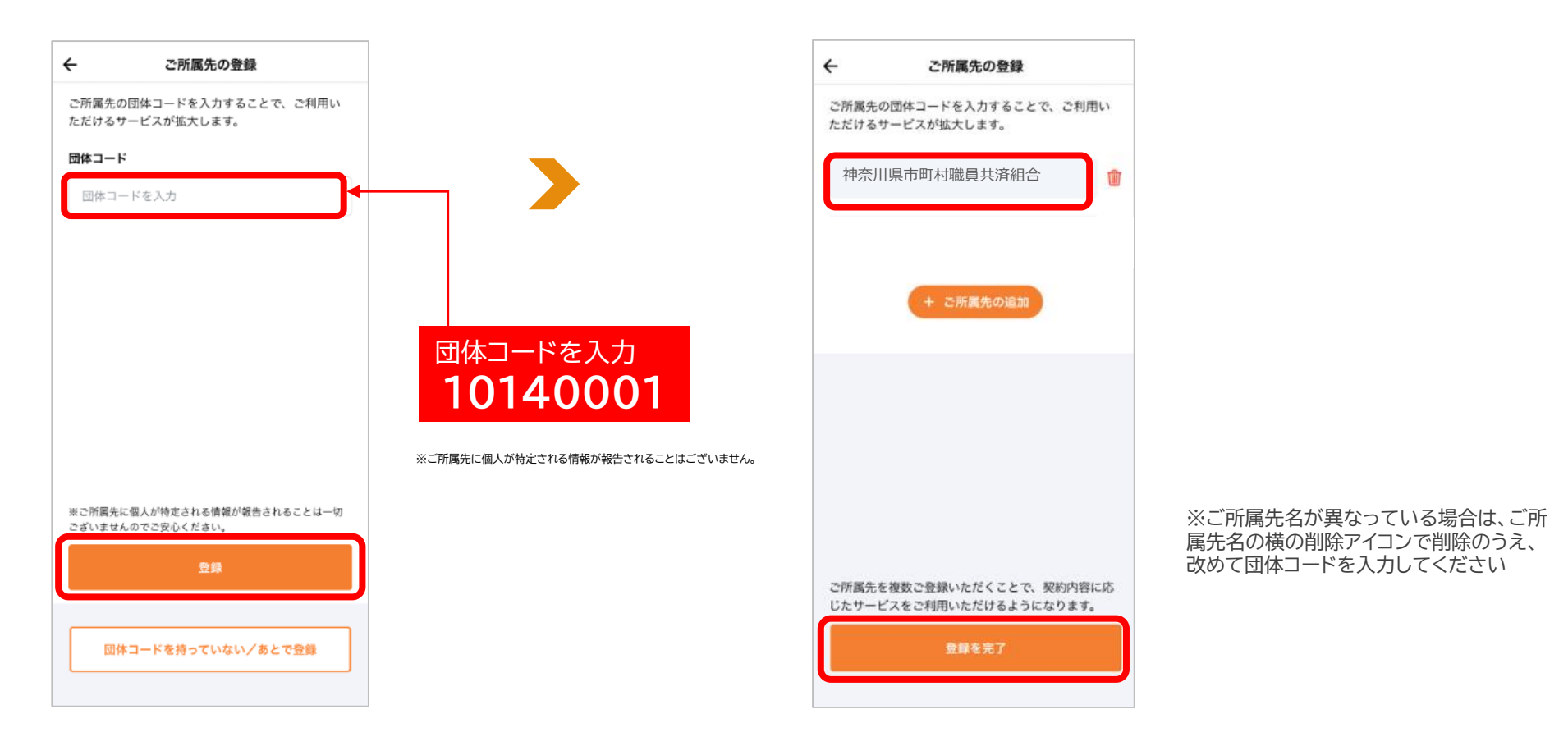

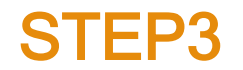

### 新規ユーザー登録(家族招待)

#### ユーザー登録時に「みんなの家庭の医学」アプリを一緒に使いたい家族を招待する

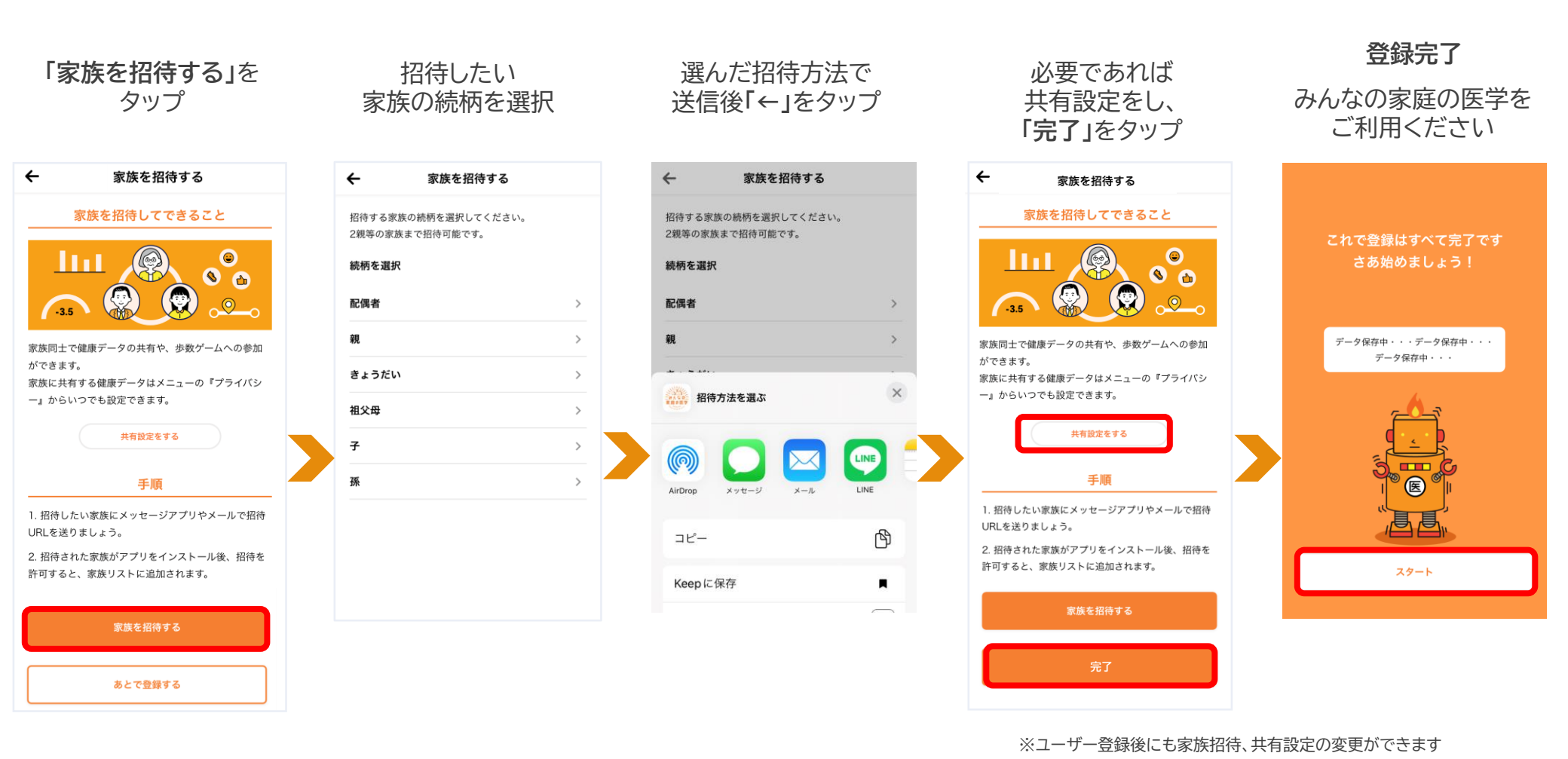

Copyright© 2023 株式会社保健同人フロンティア

※デザインは予告なしに変更される場合がありますので予めご了承ください。10

# よくある質問・問い合わせ先

![](_page_11_Picture_0.jpeg)

# よくある質問・問い合わせ先

「みんなの家庭の医学」ご利用にあたってのよくある質問は、下記URLにアクセスのうえご確認ください

![](_page_11_Picture_3.jpeg)

# https://kateinoigaku.jp/help

メールでのお問い合わせは <u>kateinoigaku-support@hokendohjin.co.jp</u> までご連絡ください。 土日祝日をのぞく営業日に順次ご返信いたします。混雑時はご返信に数日お時間をいただく場合がございます。 あらかじめご了承ください。

![](_page_12_Picture_0.jpeg)

保健同人フロンティア HOKENDOHJIN-FRONTIER

www.hokendojin.co.jp